# User Guide

Radian Title Services Radian Settlement Services Inc. Encompass<sup>®</sup> Partner Connection Integration

In order to use the Encompass Radian Title Services integration, your company must be configured with Radian Title Services. Provide Radian Title Services with your Encompass Client ID and contact email address to complete the setup process.

If you need further help with setup, please reach out to <u>clientrelationsrss@radian.com</u>.

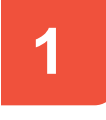

# Create a New Loan or Open an Existing Loan

### From the Loan tab within Encompass

- 1. Locate the Services tab on the left side of the screen. Then, select Order Title & Closing from the list.
- 2. A new window titled Order & Title Closing will open.
- Under the My Title Companies tab, select Radian Title Services. Then, click the Order button to proceed to the Radian Title Services Order Information page.

NOTE: If Radian Title Services doesn't exist under My Title Companies, your Encompass ID will need to be configured on the Radian side. Please reach out to clientrelationsrss@radian.com to provide your Encompass ID. Once you're configured, Radian Title Services will show up automatically under My Title Companies.

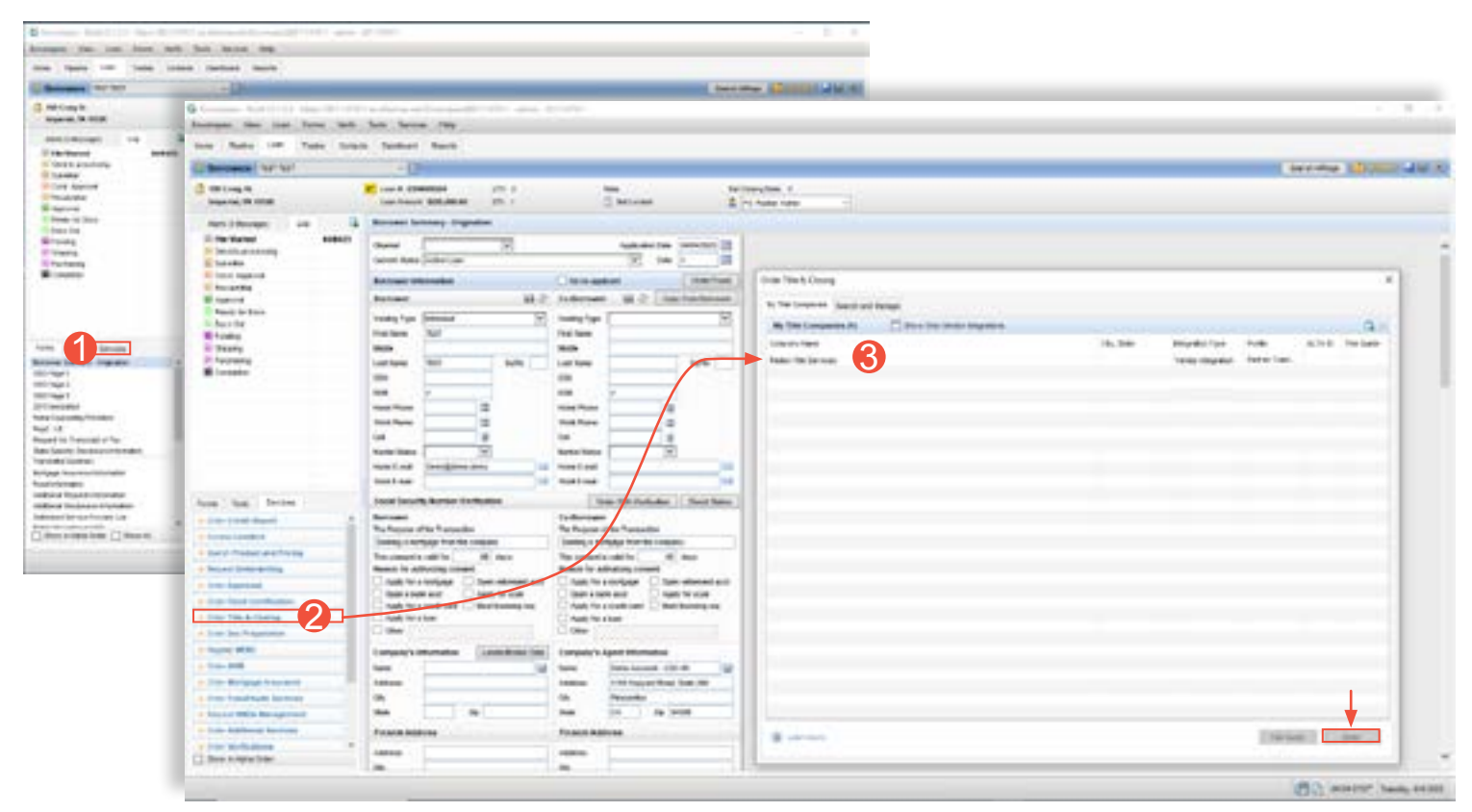

\*The Order Information page opens with loan information prepopulated.

1000 GSK Drive, Suite 210 | Coraopolis, PA 15108 800.646.8258 | Fax: 412.494.9121 radian.com | clientrelationsrss@radian.com

radian title services RTC065 4/23e

Radian Settlement Services Inc. is a wholly owned subsidiary of Radian. © 2023 Radian. All information contained herein is subject to change without notice.

# Get a Title Quote & Post Fees

### From the Order Information page

- Select the Product/Service type from the drop-down menu located under ORDER DETAILS.
- 2. Click the Get Quote button.
- The Additional Information window will prompt you to answer a transactionspecific recording Question and add any Additional Documents to be recorded.
- If Additional Documents are selected for recording, you will have the option to specify page counts. Click the Next button to continue.
- 5. The Endorsements window will appear that allows you to select the available endorsements by state. Standard endorsements are preselected and can be deselected as necessary. Click the Get Quote to generate a PDF quote document that you can save.
- 6. After saving the quote document, select the Close button on the Endorsements pop-up window to proceed.
- 7. Once the quote has been generated, you will be able to post the Title Fees into the 2015 Itemization form by clicking the **Post Fees** button.

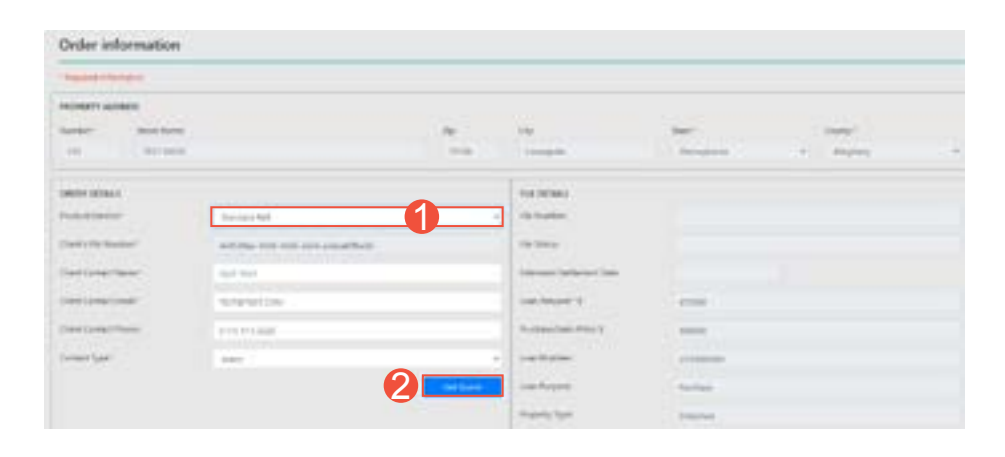

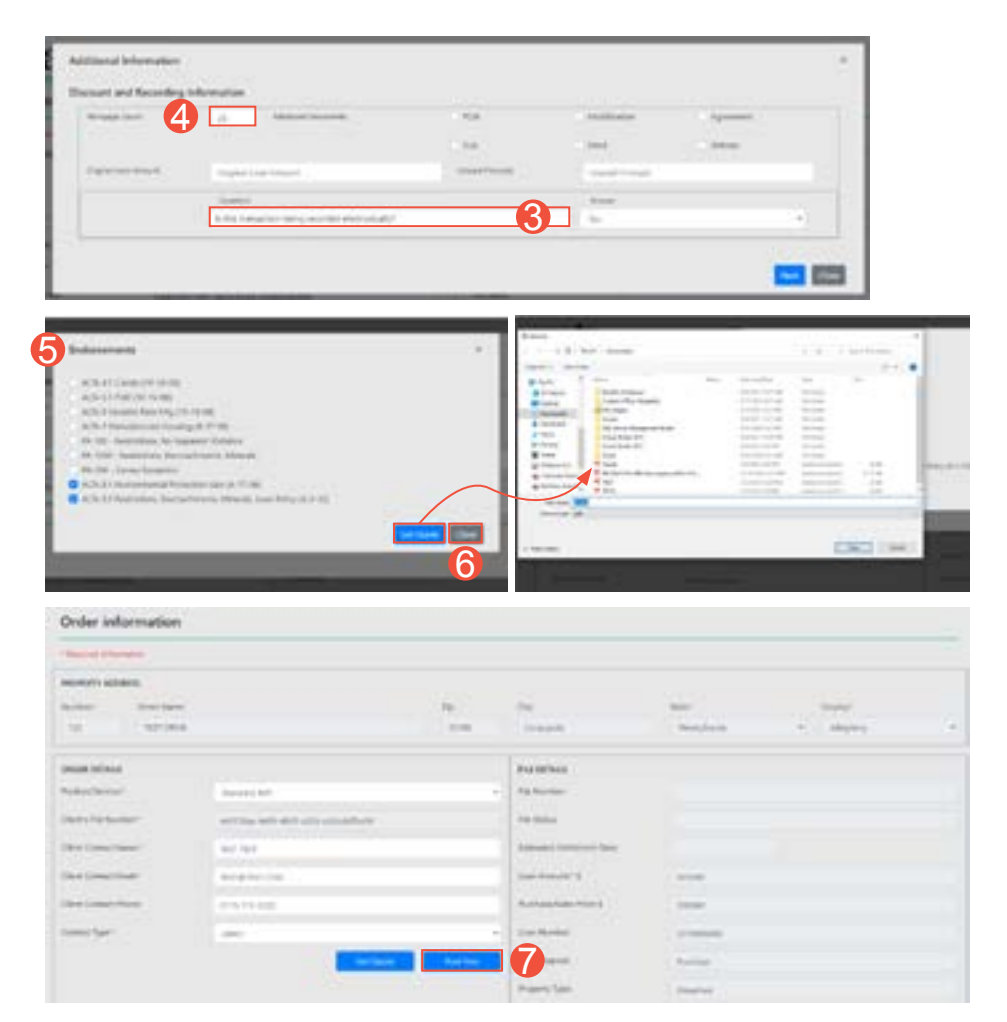

## 1000 GSK Drive, Suite 210 | Coraopolis, PA 15108 800.646.8258 | Fax: 412.494.9121 radian.com | clientrelationsrss@radian.com

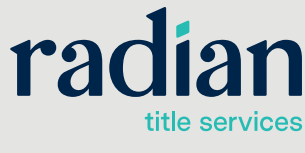

Radian Settlement Services Inc. is a wholly owned subsidiary of Radian. © 2023 Radian. All information contained herein is subject to change without notice.

## **Place an Order**

#### From the Order Information page

- 1. This page opens with loan information prepopulated. Select the **Product/Service** type from the drop-down menu located under **ORDER DETAILS**. Order and File Details will already be completed if a quote was just requested.
- 2. Order contact information will automatically be filled in for the current user.
- 3. Select the appropriate Contact Type from the drop-down menu.

|                                |           | 14                 | Harry .                 | Time       |  |
|--------------------------------|-----------|--------------------|-------------------------|------------|--|
| manimum (                      |           |                    | Instance /              |            |  |
| Statistics -                   | Second Md | -                  | the same                |            |  |
| Chevrol Chevrol and Chevrol    |           |                    | 10.000                  |            |  |
| Sector Part                    | are set   |                    | And and American Street |            |  |
| Conceptual de la conceptual de | 0-01-0-0  |                    |                         | 0          |  |
| Careford Street                |           |                    | Instantian Card         | -          |  |
| the second                     |           |                    | test factors            |            |  |
|                                |           | Contraction of the | tion Property           | 1 million  |  |
|                                |           |                    | Printer later           | 1 Inserted |  |

- 4. Users will have the ability to enter Payoffs during the order creation.
- Scroll down to the Notes and Documents section to add any additional or special instructions regarding the order in the Add Notes field.
- 6. You can attach documents to deliver to Radian. Click **Attach Document** to send files from you computer or click **Attach from e-Folder** to send files from the Encompass e-Folder.
- 7. You may add additional contacts before placing the order. Click the **Add Contact** button to access the **Additional Contacts** dialogue box.
  - a. Enter the contact information
  - b. Select the appropriate Contact Type from the drop-down menu
  - c. Click the Add button.
- 8. When ready, click the Place Order button.

| e he                         | Lin Bollos  | Day Notice        |                         | Inter-State Parent |
|------------------------------|-------------|-------------------|-------------------------|--------------------|
| initial in the second second | <br>- 496-1 |                   |                         |                    |
| - Barrier                    | Jan Beard   | Baseriel Sta      |                         |                    |
|                              |             |                   |                         |                    |
|                              |             |                   |                         | COLUMN TWO IS NOT  |
|                              |             | <br>The second    | Trease in the last last |                    |
| 5                            |             | Succession Super- |                         |                    |
|                              |             |                   |                         |                    |
| Ar bran                      |             |                   |                         |                    |
|                              |             | Partners.         |                         |                    |
|                              |             |                   |                         |                    |
|                              |             |                   |                         |                    |

### 1000 GSK Drive, Suite 210 | Coraopolis, PA 15108 800.646.8258 | Fax: 412.494.9121 radian.com | clientrelationsrss@radian.com

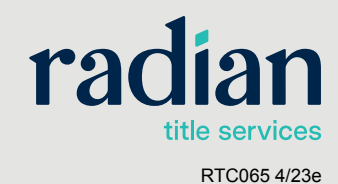

- 9. Once the order has been placed, a Success notification will appear with the Radian Order No.
- 10. After an order has been placed, the File Status will be available under FILE DETAILS. The Status will indicate when an order is Open, Clear to Close, Signing Complete, Disbursed, or Canceled.

| radian            | 9                              | ere ander het oder<br>en erefolge i neer f | -                  |                                                                                                    |          |  |
|-------------------|--------------------------------|--------------------------------------------|--------------------|----------------------------------------------------------------------------------------------------|----------|--|
| Order information |                                |                                            |                    |                                                                                                    |          |  |
| -                 |                                |                                            |                    |                                                                                                    |          |  |
| STATEMENT         |                                |                                            |                    |                                                                                                    |          |  |
| Antor Sather      |                                | -te:                                       | PW .               | the second                                                                                                    | 1.000    |  |
|                   |                                | 1946                                       | Patrop             | arrest .                                                                                                    | a market |  |
|                   |                                |                                            | -                  |                                                                                                    |          |  |
| Transformer       | Second Ref. 1                  | : +                                        | Factoria           | Taxable Control of Control of Con |          |  |
| Desir Phylophics  | 10000 to 5 for all of the set. |                                            | Pattern            | (1000)                                                                                                    | (10)     |  |
| Care Connai Anna  | 1 Martin                       |                                            | Lanate officer lan |                                                                                                    |          |  |
| Descharge least   | and the set                    |                                            | southeast y        | 1000                                                                                                    |          |  |
| Concession Name   | 100 100 000                    |                                            | Production No. 1   |                                                                                                    |          |  |
| Const Spir        | 100 C                          |                                            | town to prove      | 100000                                                                                                    |          |  |

4

# Adding Comments & Attaching Documents to Orders

#### From the Order Information page

- 1. Scroll down to the Notes and Documents section.
- 2. You can Add Notes or additional comments at any time. Sending a Note will trigger an action item for the Radian Service Team as soon as **Update Order** button is clicked.
- 3. You can attach documents to deliver to Radian. Click Attach Document to send files from you computer or click Attach from e-Folder to send files from the Encompass e-Folder.
- To send the Notes and Documents that have been added, click the Update Order button.

| 100 (                   |             |                                                                                                    |                             |                        |
|-------------------------|-------------|----------------------------------------------------------------------------------------------------|-----------------------------|------------------------|
| e lae                   | 10.000      | 1000 000000                                                                                                    |                             | on the hort            |
|                         | * [1] alter |                                                                                                    |                             |                        |
| or horizon              | paratient.  | And the local division of the local division of the local division |                             |                        |
|                         |             | 100                                                                                                    | +                           |                        |
|                         |             |                                                                                                    |                             | And South Trans. Spir. |
| and and an order of the |             |                                                                                                    |                             |                        |
| al failer and sold a    |             | 0                                                                                                    | Constant on the log straint |                        |
|                         |             | Constant Task                                                                                                    | -                           |                        |
|                         |             |                                                                                                    |                             |                        |
|                         |             | 1 min                                                                                                    |                             |                        |
|                         |             |                                                                                                    |                             |                        |
|                         |             |                                                                                                    |                             | •                      |
|                         |             |                                                                                                    |                             |                        |
|                         |             |                                                                                                    |                             |                        |

## 1000 GSK Drive, Suite 210 | Coraopolis, PA 15108 800.646.8258 | Fax: 412.494.9121 radian.com | clientrelationsrss@radian.com

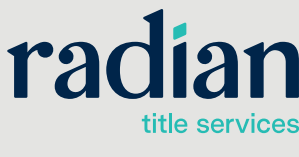

Radian Settlement Services Inc. is a wholly owned subsidiary of Radian. © 2023 Radian. All information contained herein is subject to change without notice.

# Schedule a Signing

### From the Order Information page

- 1. Once the File Status of an order has been set to **Clear to Close**, the ability to schedule a signing will become available.
- 2. Click the Schedule Signing button and the Appointment Details window will open.
- **3.** Enter the Requested Signing (Date and Time) and Location Type of the appointment. If there are any Special Instructions for the appointment, they can be provided at this time.
- 4. Click the **Submit** button to send the signing request to Radian.

# radian

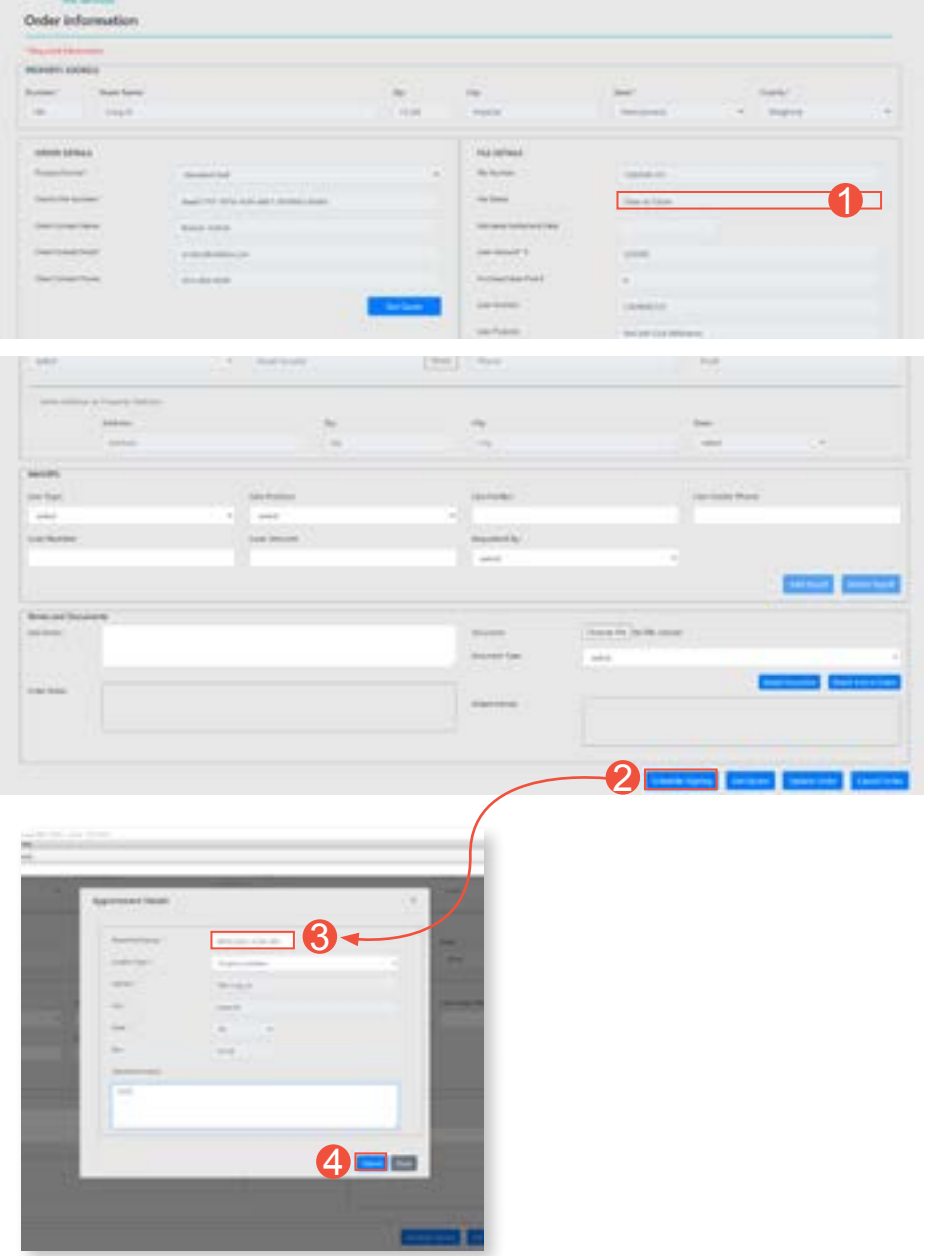

### 1000 GSK Drive, Suite 210 | Coraopolis, PA 15108 800.646.8258 | Fax: 412.494.9121 radian.com | clientrelationsrss@radian.com

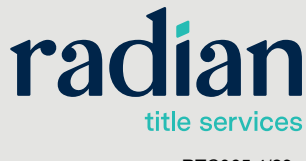

Radian Settlement Services Inc. is a wholly owned subsidiary of Radian. © 2023 Radian. All information contained herein is subject to change without notice.

RTC065 4/23e

## **Document Upload from Radian**

6

Documents that are uploaded from Radian to Encompass will automatically be placed into **eFolder**. To access **eFolder**:

- 1. From the Encompass Loan page, click on the eFolder button.
- 2. You can locate the documents under Title Report.

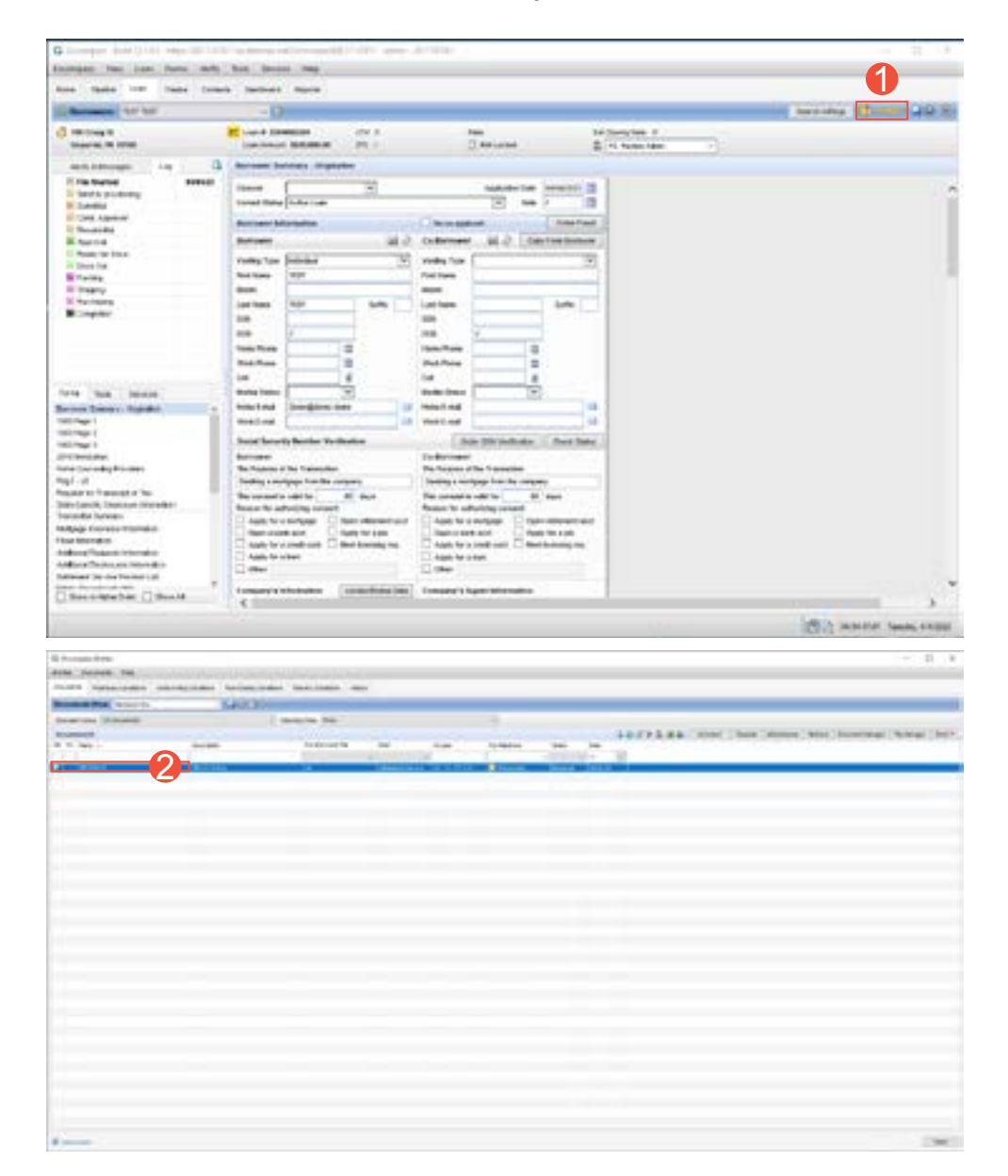

## 1000 GSK Drive, Suite 210 | Coraopolis, PA 15108 800.646.8258 | Fax: 412.494.9121 radian.com | clientrelationsrss@radian.com

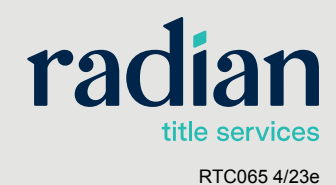

Radian Settlement Services Inc. is a wholly owned subsidiary of Radian. © 2023 Radian. All information contained herein is subject to change without notice.